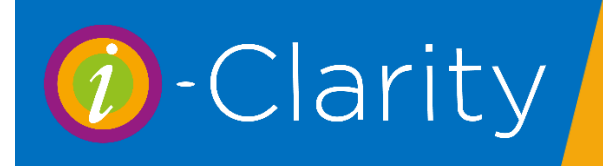

# The Marketing Module

i-Clarity Version 3.2.9

To access the marketing module, click on the yellow arrow on the right-hand side of the module icons at the bottom of the page.

| Ż | << <    | > >>           | Mal     | e 🗌 |          |        |         |           |          |         |            |        |          |                            | Move Family |
|---|---------|----------------|---------|-----|----------|--------|---------|-----------|----------|---------|------------|--------|----------|----------------------------|-------------|
|   | << Lock | Refresh        | Femal   | e   |          |        |         |           |          |         |            |        |          |                            | Delete Px   |
| e | 0       | AVY 2019<br>24 |         | •   | 60       | ۲      |         | - mar     |          |         | <b>176</b> |        | •        | View<br>Recent<br>Patients |             |
| t |         | Appts          | Walk-in | Rx  | Dispense | C Lens | Px Sale | Send Note | Clinical | CL Mgmt | Imaging    | Orders | Iranster | Merge                      | Log Out     |

This will display a new set of icons.

Click on the new icon called 'Marketing'

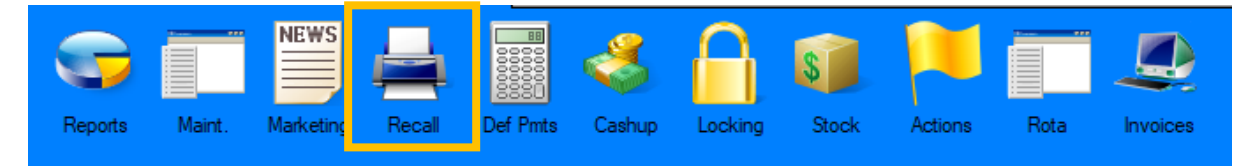

### Uses of the Marketing Module

By default, when you open the marketing module it is set to marketing mode which means it will only list and communicate with patients that have the appropriate communication preferences.

You will need a marketing communication set up to use the module in marketing mode. (see page 16)

If a letter communication is selected, then all patients with an address will be shown in the marketing targets list

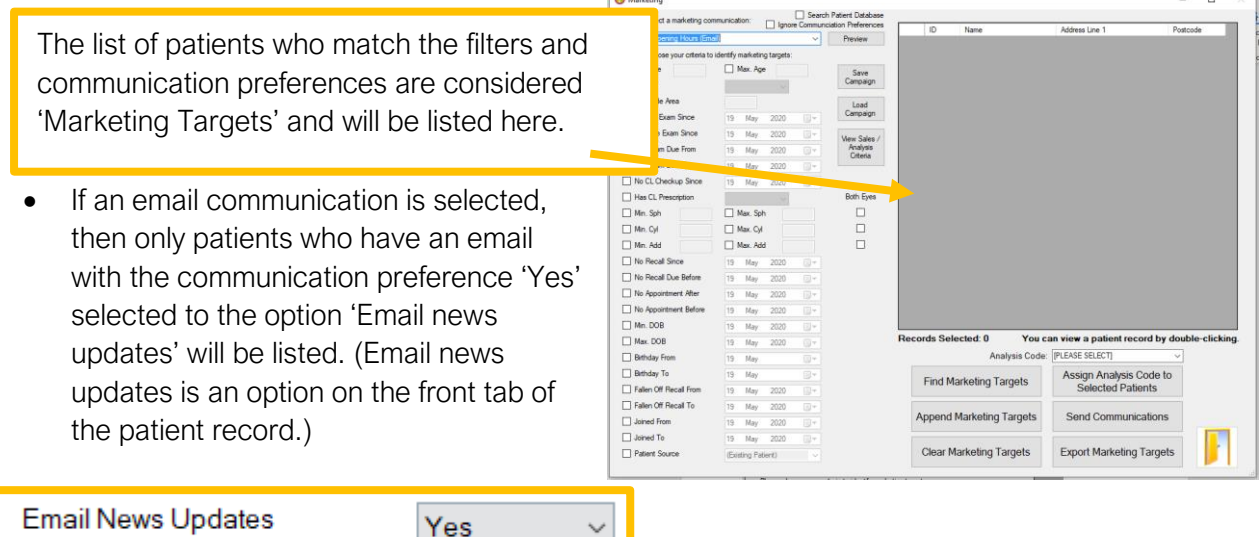

• If an SMS communication is selected, then only patients who have an SMS with the communication preference 'Yes' selected to the option 'Contact by SMS?' will be listed (Contact by SMS is an option on the front tab of the patient record.)

| Contact by SMS? | Yes 🗸 |
|-----------------|-------|
|                 |       |

To use the marketing module to send an information communication to all your patients and ignore the marketing communication preferences then tick the box at the top of the screen called 'Ignore Communication Preferences'

| - | 🕖 Marketing                             |                                                                 |
|---|-----------------------------------------|-----------------------------------------------------------------|
|   | Please select a marketing communication | ☐ Search Patient Database<br>☐ Ignore Communciation Preferences |
| l | Updated Opening Hours (Email)           | Preview                                                         |

- If a letter communication is selected, then all patients with an address will be shown in the marketing targets list
- If an email communication is selected, then patients who have an email with either the communication preference 'Yes' or 'No' selected to the option 'Email news updates' will be listed.
- If an SMS communication is selected, then patients who have an SMS with either the communication preference 'Yes' or 'Recall Only' selected to the option 'Contact by SMS?' will be listed.

Researching your patient database. You can also use the marketing module to research your patient database and see how many and which types of patients fall into different demographic selections. To ignore all communication preferences and search the patient database tick the 'Search Patient Database' box. All patients will be included in the list.

| manceing                                 |                         |
|------------------------------------------|-------------------------|
| Please select a marketing communication: | Search Patient Database |
| lpdated Opening Hours (Email)            | Preview                 |

### Selecting a communication

The available marketing communications that can be sent from module are listed in the drop down at the top of the screen.

| - | Marketing                                      | · · · · · · · · · · · · · · · · · · · |                             |
|---|------------------------------------------------|---------------------------------------|-----------------------------|
|   | Please select a marketing communication:       | Gearch Patient Databas                | Click on the arrow in the   |
| l | Updated Opening Hours (Email)                  | - Fieview                             | drop down to show a list of |
| ł | Please choose your criteria to identify market | ing targets:                          | available communications    |

Clicking the 'Preview' button next to the drop-down list will show a preview of the communication that is going to be sent.

|   | Marketing                                      |                         |  |
|---|------------------------------------------------|-------------------------|--|
|   | Please select a marketing communication:       | Search Patient Database |  |
| l | Updated Opening Hours (Email)                  | ✓ Preview               |  |
|   | Please choose your criteria to identify market | ting targets:           |  |

# Filtering the Marketing List

The criteria available down the left-hand side allow you to use your patient demographic information to create a targeted marketing list.

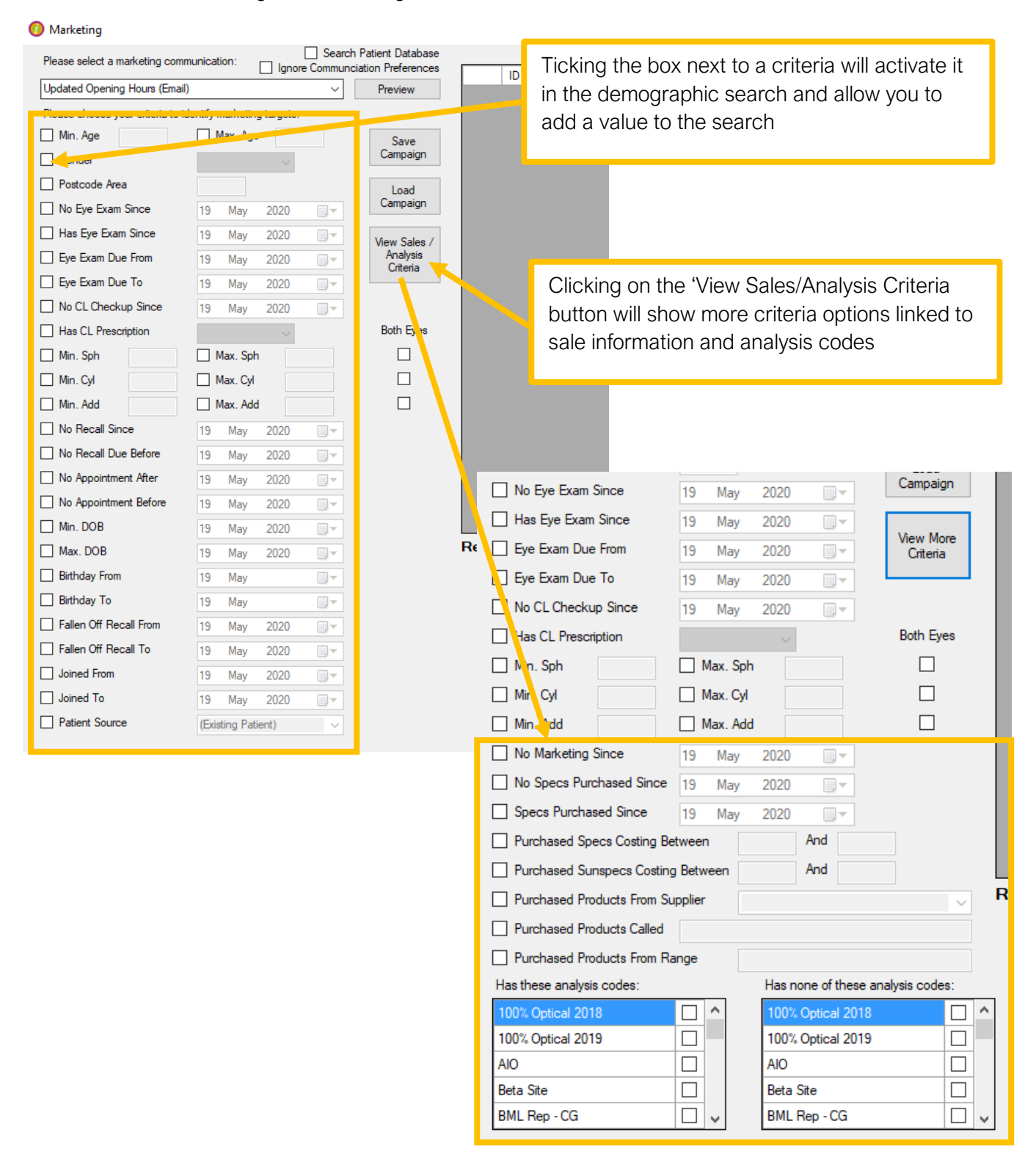

| Criteria<br>Field name                   | Details of calculation of criteria                                                                                                    |
|------------------------------------------|----------------------------------------------------------------------------------------------------|
| Postcode<br>area                         | Looks at patient's postcodes starting with this value (e.g. CF or CF1)                                                                                                    |
| No eye<br>exam since                     | Looks at patients most recent prescription date not counting re-test, non-<br>sight-test, and non-sight-test-valid-rx.                                                                                                    |
| Has eye<br>exam since                    | Looks at patients most recent prescription date not counting re-test, non-<br>sight-test, and non-sight-test-valid-rx                                                                                                    |
| Eye exam<br>due from                     | Looks at the next due date of a patients most recent prescription, not counting re-test, non-sight-test, and non-sight-test-valid-rx                                                                                                    |
| Eye exam<br>due to                       | Looks at the next due date of a patients most recent prescription, not counting re-test, non-sight-test, and non-sight-test-valid-rx                                                                                                    |
| No CL<br>checkup<br>since                | Looks at the patients most recent CL prescription of any type (unless created from the trials form and not brought through to CL rx)                                                                                                    |
| Has CL prescription                      | Looks at patients with any CL prescription of any type (unless created from the trials form and not brought through to CL rx)                                                                                                    |
| Min sph                                  | Patients most recent prescription not counting re-test, non-sight-test, and non-sight-test-valid-rx                                                                                                    |
| Max sph                                  | Patients most recent prescription not counting re-test, non-sight-test, and non-sight-test-valid-rx                                                                                                    |
| Min cyl                                  | Patients most recent prescription not counting re-test, non-sight-test, and non-sight-test-valid-rx                                                                                                    |
| Max cyl                                  | Patients most recent prescription not counting re-test, non-sight-test, and non-sight-test-valid-rx                                                                                                    |
| Min add                                  | Patients most recent prescription not counting re-test, non-sight-test, and non-sight-test-valid-rx                                                                                                    |
| Max add                                  | Patients most recent prescription not counting re-test, non-sight-test, and non-sight-test-valid-rx                                                                                                    |
| No<br>marketing<br>since                 | Will only include patients in the list that have not received a marketing<br>communication since the specified date, looks at the patient communication<br>tab and the communications sent and marked as marketing and not part of a<br>recall scheme |
| No specs<br>purchased<br>since           | Looks for patients that have not had a transaction with a 'SPECS' reference since the specified date                                                                                                    |
| Specs<br>purchased<br>since              | Looks for a patients that have had a transactions with a 'SPECS' reference since the specified date                                                                                                    |
| Purchased<br>specs<br>costing<br>between | Looks for patients who have had transactions with a 'SPECS' reference that have a value between the amounts entered                                                                                                    |

| Purchased<br>sunspecs<br>costing<br>between | Looks for patients who have had transactions of a product group of<br>Sunspecs with a value between the amounts entered                                                                             |
|---------------------------------------------|----------------------------------------------------------------------------------------------------|
| Purchased<br>products<br>from<br>supplier   | Looks for patients who have transactions of a product that is linked to the supplier entered                                                                                                    |
| Purchased<br>products<br>called             | Looks for patients who have transactions with a product description containing the text entered                                                                                                    |
| Purchased<br>products<br>from range         | Looks for patients who have transactions of a product where the product range contains this text                                                                                                    |
| Has these<br>analysis<br>codes              | Patient has this analysis code selected. If more than one analysis code is selected in this box then the patient has to have all the codes to be included in the marketing target list.             |
| Has none of<br>these<br>analysis<br>codes   | Patient is excluded of that marketing target list if they have any of the selected codes assigned.                                                                                                  |
| No recall since                             | No recall communications sent to the patient since the specified date                                                                                                    |
| No recall<br>due before                     | Patient has no unsent recall communications due to go before this date                                                                                                    |
| No<br>appointment<br>after                  | Patient has not appointments booked after the entered date. Looking at the appointment diary for all branches.                                                                                      |
| No<br>appointment<br>before                 | Patient has not appointments booked before the entered date. Looking at the appointment diary for all branches.                                                                                     |
| Fallen off recall from                      | Patient's recalls aren't stopped, there's no recall communication due to be sent, the last recall was sent on or after this date, and the patient has no appointment booked today or in the future  |
| Fallen off recall to                        | Patient's recalls aren't stopped, there's no recall communication due to be sent, the last recall was sent on or before this date, and the patient has no appointment booked today or in the future |
| Joined from                                 | Looks for patient records who have a join date (auto created on further details tab of patient record) after the entered date                                                                       |
| Joined to                                   | Looks for patient records who have a join date (auto created on further details tab of patient record) before the entered date                                                                      |
| Patient<br>source                           | Patient has the selected patient source option on selected on their patient record (further details tab)                                                                                            |

Once you have selected all your relevant criteria. Click the button 'Find Marketing Targets'

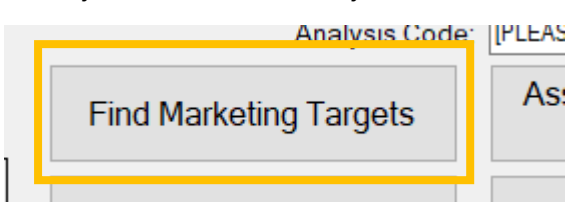

Clicking this button will search your patient database for patients whose demographics fit the selected criteria.

Once complete the marketing targets will be listed in the box on the right had side and the number of patients listed will be shown just below.

| ID   | Name                   | Address Line 1             | Postcode |
|------|------------------------|----------------------------|----------|
| 9    | Ben Thomas-Davis       | 36 Dan Y Bryn Avenue       | CF15 8AH |
| 2081 | Jonathan Khan          | 9 Bryn Coed                | CF15 9SD |
| 2884 | Anna Sommers           | 10 Plas Y Mynach           | CF5 6HT  |
| 2886 | Mabon Jones            | 1 Edward Clarke Close      | CF15 8GB |
| 2892 | Lucy Sykes             | 5 Windsor Road             | CF5 2RW  |
| 2895 | Leo Matthews           | 19 Ael-Y-Bryn              | CF1 8DJ  |
| 2927 | Joshua McCusker        | 49 Bryn Derwen             | CF15 8GA |
| 2932 | Lily-May Hughes        | Cheriton                   | CF15 8SW |
| 2952 | Milo King              | Px Booked via Eyecare Plan | CF15 7PX |
| 2981 | Ella Simpkin           | 18 Station Road            | CF15 8FL |
| 3036 | Jacob Kerswill         | 1 Regent Gardens           | CF15 8ET |
| 3039 | Dylan Matthews         | 84 De Clare Drive          | CF15 8GA |
| 3117 | Olivia Kidd            | 70 Cwrt Pen Y Bryn         | CF15 8GA |
| 3185 | Anes Harry             | 41 Heol Berry              | CF5 6HR  |
| 3193 | Mia Price              | Flat 2, 38 Richmond Road   | CF15 8SW |
| 3237 | Brooke Olah            | 57 Dongola Road            | CF15 8SW |
| 3250 | Evan Pughe             | 16 St Peters Road          | CF15 8GA |
| 3268 | Hafren McNamara        | 6 Gilian Road              | CF15 8FN |
| 3309 | Tia Barker             | 3 Heol Y Bont              | CF15 9HJ |
| 3356 | Lilly Rose Chamberlain | 67 Harriet Street          | CF38 2JH |
| 3365 | Imogen Duddridge       | 22 Clive Road              | CF15 8AE |

# Append Marketing Targets

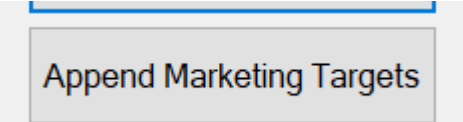

The append marketing targets button allows you to create one marketing target list from two different sets of criteria.

Select your first set of criteria and click find marketing targets, this will generate a list of patients who fit the search. Then reselect the criteria for your next search and click append marketing targets. This will add the new list of patients to the original list, creating one set of marketing targets to send communications to.

This feature is especially useful when using the analysis code criteria to select patients.

If you are trying to create a target marketing list of patients who have one analysis code OR another analysis code, you will need to use the append marketing targets button.

This is because if more than one analysis code is selected at the same time when you click find marketing targets, only the patients who have all these codes assigned to their record will be listed as marketing targets.

To create a list of marketing targets that have at least one of the required codes assigned to their record, select one analysis code only, then click find marketing targets. Then untick your original selection and tick the other analysis code you would like to search, now click append marketing targets to add the patients from this search to the marketing target list. You can repeat this process as required.

# Sending Marketing communications

To send the selected communication to the patients in the marketing target list, click the send communications button.

| Marketing                        |                                                                                       |                          |            |                        |                                          | - 0             |
|----------------------------------|---------------------------------------------------------------------------------------|--------------------------|------------|------------------------|------------------------------------------|-----------------|
| Please select a marketing com    | munication:                                                                           | rch Palent Database      |            |                        |                                          |                 |
|                                  | Ignore Commu                                                                          | Inciation Preferences    | ID         | Name                   | Address Line 1                           | Postcode        |
| Updated Opening Hours (Ema       | d) ~                                                                                  | Preview                  | ۶ (        | Ben Thomas-Davis       | 36 Dan Y Bryn Avenue                     | CF15 8AH        |
| Please choose your criteria to   | identify marketing targets:                                                           |                          | 2081       | Jonathan Khan          | 9 Bryn Coed                              | CF15 9SD        |
| Min. Age 0                       | Max. Age 10                                                                           | Save                     | 2884       | Anna Sommers           | 10 Plas Y Mynach                         | CF5 6HT         |
| Gender                           |                                                                                       | Campaign                 | 2886       | Mabon Jones            | 1 Edward Clarke Close                    | CF15 8GB        |
| Postcode Area                    |                                                                                       | Load                     | 2892       | Lucy Sykes             | 5 Windsor Road                           | CF5 2RW         |
|                                  | 2020                                                                                  | Campaign                 | 2895       | Leo Matthews           | 19 Ael-Y-Bryn                            | CF1 8DJ         |
| Selected communicati             | on 2020                                                                               |                          | 2927       | Joshua McCusker        | 49 Bryn Derwen                           | CF15 8GA        |
|                                  | 2020                                                                                  | View Sales /<br>Analysis | 2932       | Lily-May Hughes        | Cheriton                                 | CF15 8SW        |
| G Sus Sum Due Te                 | 2020                                                                                  | Critéria                 | 2952       | Milo King              | Px Booked via Eyecare Plan               | CF15 7PX        |
|                                  | 19 May 2020                                                                           |                          | 2981       | Ella Simpkin           | 18 Station Road                          | CF15 8FL        |
| No CL Checkup Since              | 19 May 2020                                                                           |                          | 3036       | Jacob Kerswill         | 1 Regent Gardens                         | CF15 8ET        |
| Has CL Prescription              | $\sim$                                                                                | Both Eyes                | 3039       | Dylan Matthews         | 84 De Clare Drive                        | CF15 8GA        |
| Min. Sph                         | Max. Sph                                                                              |                          | 3117       | Olivia Kidd            | 70 Cwrt Pen Y Bryn                       | CF15 8GA        |
| Min. Cyl                         | Max. Cyl                                                                              |                          | 3185       | Anes Harry             | 41 Heol Beny                             | CF5 6HR         |
| Min. Add                         | Max. Add                                                                              |                          | 3193       | Mia Price              | Flat 2, 38 Richmond Road                 | CF15 8SW        |
| No Recall Since                  | 19 May 2020                                                                           |                          | 3237       | Brooke Olah            | 57 Dongola Road                          | CF15 8SW        |
|                                  | 19 May 2020                                                                           |                          | 3250       | Evan Pughe             | 16 St Peters Road                        | CF15 8GA        |
|                                  | 13 May 2020                                                                           |                          | 3268       | Hafren McNamara        | 6 Gilian Road                            | CF15 8FN        |
|                                  | 19 May 2020                                                                           |                          | 3309       | Tia Barker             | 3 Heol Y Bont                            | CF15 9HJ        |
| No Appointment Before            | 19 May 2020 🔲 🔻                                                                       |                          | 3356       | Lilly Rose Chamberlain | 67 Harriet Street                        | CF38 2JH        |
| Min. DOB                         | 19 May 2020 🗐 🗸                                                                       | L                        | 3365       | Imogen Duddridge       | 22 Clive Road                            | CF15 8AE        |
| Max. DOB                         | 19 May 2020 🔽                                                                         |                          | Pecords Se | lected: 198 You c      | an view a nationt record                 | by double-click |
| 🗌 Birthday                       |                                                                                       |                          |            | Analysis Code:         | [PLEASE SELECT]                          | $\sim$          |
|                                  | ting Target List                                                                      |                          | Find N     | Narketing Targets      | Assign Analysis Cod<br>Selected Patients | e to<br>s       |
| Fallen Off Recall To Joined From | 19         May         2020         ▼           19         May         2020         ▼ |                          | Append     | I Marketing Targets    | Send Communication                       | ons             |
| Joined To Patient Source         | 19 May 2020                                                                           |                          | Clear I    | Marketing Targets      | Export Marketing Tar                     | gets            |
|                                  |                                                                                       | Send Com<br>Button       | munica     | tions                  |                                          |                 |

After clicking the 'send communications' button the following pop up will appear.

| Send Marketing ×                                              | After clicking yes, please wait while i-Clarity sends the communications or creates the marketing |
|---------------------------------------------------------------|---------------------------------------------------------------------------------------------------|
| Are you sure you want to send these marketing communications? | letters.                                                                                          |
|                                                               | Both Eyes                                                                                         |
| Yes No                                                        | ×                                                                                                 |
| This operation may                                            | take a few moments. Please wait while your communication is generated.                            |

Once complete you will be shown a message to advise the process has been completed.

# **Exporting Marketing Targets**

The other option to sending communications directly though i-Clarity is to export the marketing information into a spreadsheet and use this information external to i-Clarity to send the communications.

Once you have generated your list of marketing targets click the 'Export Marketing Targets' button.

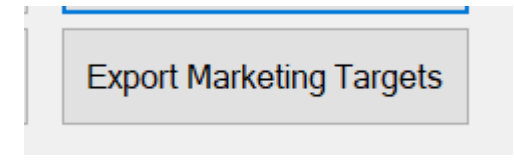

Once you have clicked the 'Export Marketing Targets' button you will be present with the following message.

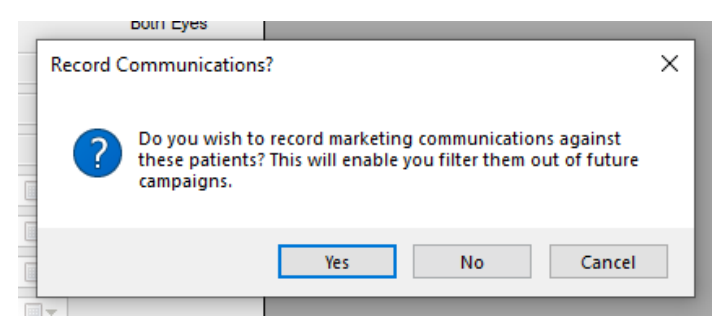

When you send a marketing communication through i-Clarity it gets recorded on the communications tab of the patient record so that you can use the 'No Marketing Since' feature effectively. If you are exporting the list there is no communication to record, therefore i-Clarity gives you the option

to record the export so you can still effectively use this criteria (No Marketing Since).

Clicking Yes or No to this message will move you on to the next step.

A windows explorer window will open allowing you to choose a location to save the excel document and create an appropriate name for your file.

| > • 🛧 🗒 • T        | 'his PC → Documents     | ~                | ල් Search Docu | ments | P |
|--------------------|-------------------------|------------------|----------------|-------|---|
| Organize 👻 New fol | der                     |                  |                |       | ? |
| PSK Codes          | Name                    | Date modified    | Туре           | Size  |   |
| 😆 Dropbox          | Custom Office Templates | 27/09/2018 19:18 | File folder    |       |   |
|                    | CyberLink               | 22/03/2019 15:23 | File folder    |       |   |
| OneDrive           | Development Schedule    | 18/05/2020 10:08 | File folder    |       |   |
| 💻 This PC          | Downloads               | 24/03/2020 09:25 | File folder    |       |   |
| 3D Objects         | Expenses                | 27/03/2020 17:43 | File folder    |       |   |
|                    |                         | 29/04/2019 15:39 | File folder    |       |   |
|                    | Marketing               | 06/08/2019 13:03 | File folder    |       |   |
| Documents          | 🔂 My Data Sources       | 11/12/2019 12:43 | File folder    |       |   |
| 🕂 🦶 Downloads      | Newsletters             | 28/03/2019 11:19 | File folder    |       |   |
| 🕨 🎝 Music          | OneNote Notebooks       | 11/12/2019 12:43 | File folder    |       |   |
| 📄 Pictures 🗸 🗸     | Onsite Training         | 26/07/2018 00:10 | File folder    |       |   |
| File name:         |                         |                  |                |       |   |
| Save as type: Exce | l Files (*.xlsx)        |                  |                |       |   |
|                    |                         |                  |                |       |   |

Once the excel file has been created it will automatically open for you to view.

## Marketing and Analysis Codes

There is a feature within the marketing module that allows you to assign an analysis code to the patients listed as marketing targets.

| ected:   | F You         | een view o potient record by de              | -ble-c |
|----------|---------------|----------------------------------------------|--------|
|          | Analysis Code | e: [PLEASE SELECT] ~                         | ]      |
| larketir | g Targets     | Assign Analysis Code to<br>Selected Patients |        |
| Market   | tina Taraets  | Send Communications                          |        |

Firstly, make sure the analysis code you want to assign to the patients is on the system.

If it is not, then an analysis code can be added to the system in the maintenance module and the analysis code tab.

Once you have created the list of marketing targets using the search criteria in marketing, select the analysis code you would like to add to their record from the Analysis code drop down.

| ected: 5     | You        | can view a patient record by double          | -cli |
|--------------|------------|----------------------------------------------|------|
| Ana          | lysis Code | e: [PLEASE SELECT]                           |      |
| larketing Ta | rgets      | Assign Analysis Code to<br>Selected Patients |      |
| Marketing T  | argets     | Send Communications                          |      |

Once selected click the 'Assign Analysis Code to Selected Patient' button, this will assign the analysis code to all the patients in the marketing target list.

#### Examples/Ideas.

- You could use this feature to categorise your patients into different spectacle spend groups and then apply an analysis code to their record e.g. Gold Patient, Silver, Bronze. This analysis code would then be on the front of the patient record to alert i-Clarity users of the spend level of this patient.
- If you are sending a lot of communications through the marketing module and you want to prevent some communications being sent to patients who have had similar marketing but not prevent all patients from receiving two or more marketing communications, the criteria 'No Marketing Since' maybe too generic.

You can create an analysis code for each of the marketing communications you are sending in maintenance. Before sending your marketing communication you can apply this related analysis code to all the patients in the marketing target list.

This means that if required you can prevent patients who have received a specific type of marketing communication from appearing in the marketing target list of another campaign.

To prevent these patients appearing in the marketing target list, tick the box next to the analysis code in the box titled 'Has none of these analysis codes'

| Has none of these analysis codes: |  |   |  |  |  |
|-----------------------------------|--|---|--|--|--|
| Details Updated                   |  | ^ |  |  |  |
| Diabetic                          |  |   |  |  |  |
| Different email                   |  |   |  |  |  |

The Marketing Module v3 2 9 001 Last edited: 20 05 2020

• The 'Has none of these analysis codes' feature is also useful to prevent of sending a duplicate communication to a patient. For example you may have a communication that you want to send to a large list of marketing targets but you want to do it in smaller groups over a period of time rather than all in one go.

Apply an analysis type to all patients listed in the smaller group before sending.

When sending the next small group select the applied analysis type from the 'Has none of these analysis codes' before clicking find marketing targets to ensure you do not send a duplicate to a patient. Then before sending apply the analysis type to the next group of patients.

### **Campaigns**

A campaign is thought of as a selection of criteria. If you feel there is a certain selection of criteria that would be useful to use again in the future or on a regular basis then you can save a campaign. This eliminates the need for manual selection of criteria again in the future.

#### Saving a Campaign

Once you have selected all the required criteria, click on the 'Save Campaign' button.

| Ø Marketing                                                |         |          |        |                   |                                        |  |  |  |  |
|------------------------------------------------------------|---------|----------|--------|-------------------|----------------------------------------|--|--|--|--|
| Please select a marketing com                              | municat | tion:    | Ignore | Search<br>Communc | Patient Database<br>iation Preferences |  |  |  |  |
| a (Letter) V Preview                                       |         |          |        |                   |                                        |  |  |  |  |
| Please choose your criteria to identify marketing targets: |         |          |        |                   |                                        |  |  |  |  |
| Min. Age                                                   |         | Max. Age | •      |                   | Save                                   |  |  |  |  |
| Gender                                                     |         |          | $\sim$ |                   | Campaign                               |  |  |  |  |
| Postcode Area                                              |         |          |        |                   | Load                                   |  |  |  |  |
| No Eye Exam Since                                          | 20      | May      | 2020   |                   | Campaign                               |  |  |  |  |
| Has Eye Exam Since                                         | 20      | May      | 2020   |                   | View Sales /                           |  |  |  |  |
| Eye Exam Due From                                          | 20      | May      | 2020   |                   | Analysis                               |  |  |  |  |
| Eye Exam Due To                                            | 20      | May      | 2020   |                   | Cilcila                                |  |  |  |  |
| No CL Checkup Since                                        | 20      | May      | 2020   |                   |                                        |  |  |  |  |

This opens a new save window.

By default, the system is configured for you to save the selected criteria as a new campaign.

| Save Ma | arketing Campaign<br>ave As New Campaign<br>e: |                 |        |
|---------|------------------------------------------------|-----------------|--------|
| Or S:   | ave As:                                        |                 |        |
|         | Campaign                                       | Branch          |        |
| •       | 6 Month Follow Up S Series                     | Bristol Eyecare |        |
|         |                                                | Save            | Cancel |

Type the name of your campaign in the 'Save as' field.

Then click on the 'Save' button

If you would like to update the criteria against and already saved claim tick the box next to the existing campaign and then click 'save'.

| Campaign                   | Branch                                                        |                                                                                                    |
|----------------------------|---------------------------------------------------------------|----------------------------------------------------------------------------------------------------|
| 6 Month Follow Up S Series | Bristol Eyecare                                               |                                                                                                    |
| Summer Sunspec Sale        | Bristol Eyecare                                               |                                                                                                    |
|                            |                                                               |                                                                                                    |
|                            |                                                               |                                                                                                    |
|                            |                                                               |                                                                                                    |
|                            |                                                               |                                                                                                    |
|                            |                                                               |                                                                                                    |
|                            |                                                               |                                                                                                    |
|                            |                                                               |                                                                                                    |
|                            |                                                               |                                                                                                    |
|                            |                                                               |                                                                                                    |
|                            | Campaign<br>6 Month Follow Up S Series<br>Summer Sunspec Sale | Campaign     Branch       6 Month Follow Up S Series     Bristol Eyecare       Summer Sunspec Sale     Bristol Eyecare |

#### Loading a saved Campaign

To load a saved campaign, click on the 'Load Campaign' button.

| Marketing                      |            |          |            |                      |                                        |
|--------------------------------|------------|----------|------------|----------------------|----------------------------------------|
| Please select a marketing co   | mmunical   | tion:    |            | Search<br>e Communci | Patient Database<br>iation Preferences |
| a (Letter)                     |            |          |            | ~                    | Preview                                |
| Please choose your criteria to | o identify | marketin | g targets: |                      |                                        |
| Min. Age                       |            | Max. Age | e          |                      | Save                                   |
| Gender                         |            |          | $\sim$     |                      | Campaign                               |
| Postcode Area                  |            |          |            |                      | Load                                   |
| No Eye Exam Since              | 20         | May      | 2020       |                      | Campaign                               |
| Has Eye Exam Since             | 20         | May      | 2020       |                      | View Sales /                           |
| Eye Exam Due From              | 20         | May      | 2020       |                      | Analysis<br>Criteria                   |
| Eye Exam Due To                | 20         | May      | 2020       |                      |                                        |
| No CL Checkup Since            | 20         | May      | 2020       |                      |                                        |

A load marketing campaign window will open.

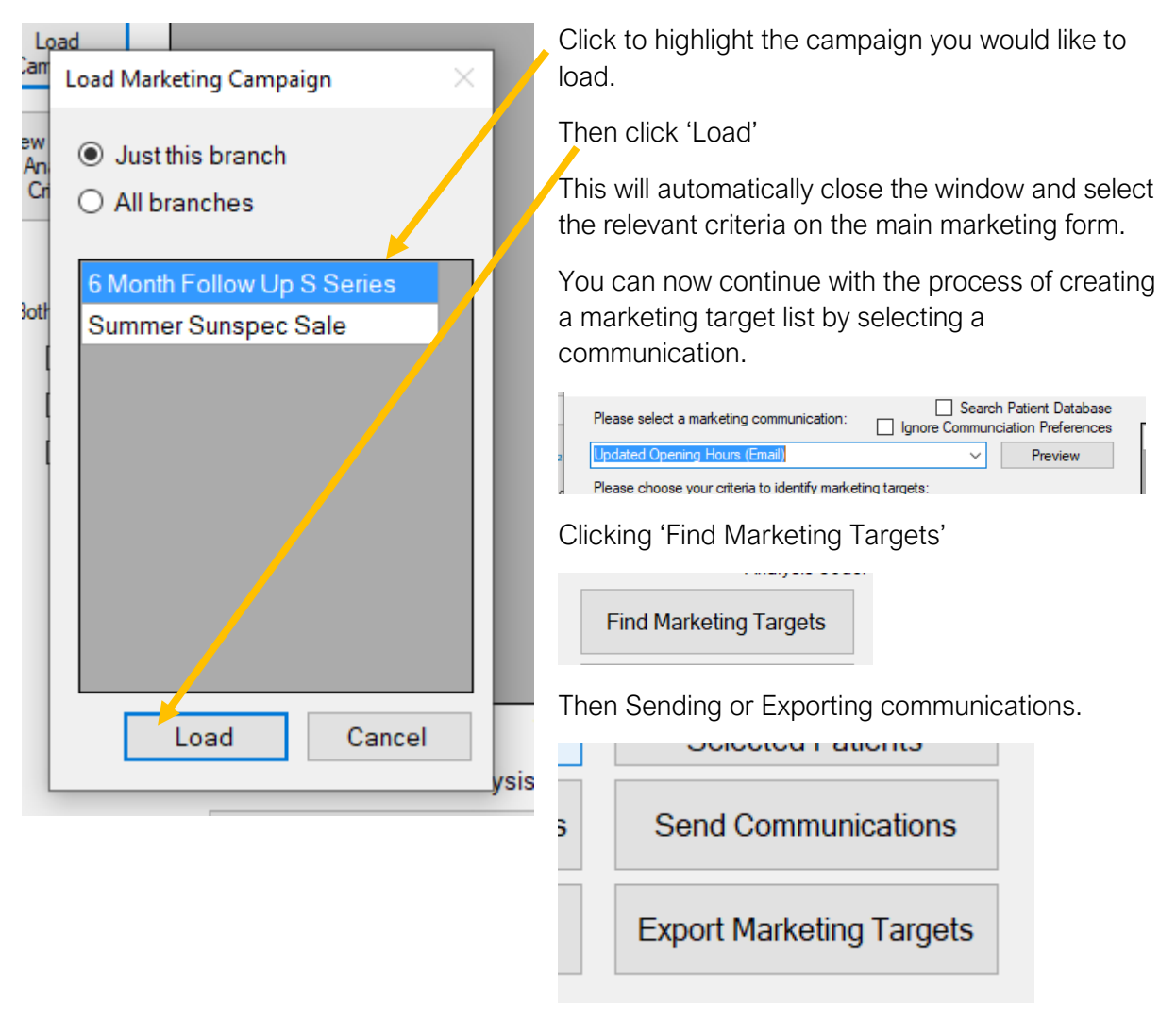

#### Deleting a saved campaign

To delete a now obsolete saved campaign, click on the save campaign button.

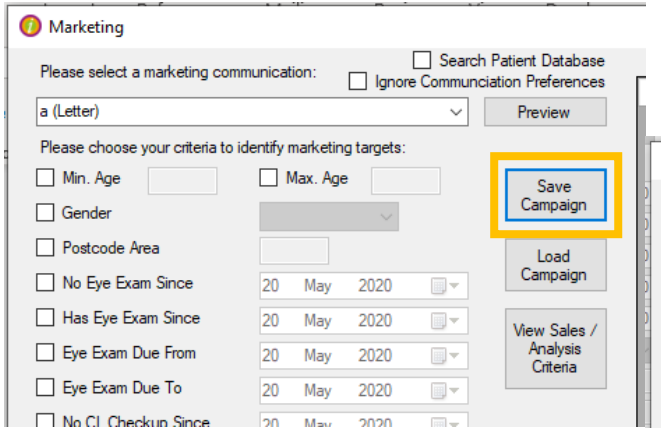

Then click the delete button on your keyboard.

| _ | ł  | nigh  | light the campaign         | you would       | like to |
|---|----|-------|----------------------------|-----------------|---------|
|   | (  | dele  | ete.                       |                 |         |
|   | Sa | ve Ma | rketing Campaign           |                 | ×       |
| ) |    | 🗌 Sa  | ave As New Campaign        |                 |         |
| ) |    | Name  |                            |                 |         |
|   |    | Or Sa | ve As:                     |                 |         |
| 2 |    |       | Campaign 😽                 | Branch          |         |
|   |    | •     | 6 Month Follow Up S Series | Bristol Eyecare |         |
|   |    |       | Summer Sunspec Sale        | Bristol Eyecare |         |
| ļ |    |       |                            |                 |         |
| ) |    |       |                            |                 |         |
| ) |    |       |                            |                 |         |
| ) |    |       |                            |                 |         |
| ) |    |       |                            |                 |         |
| ) |    |       |                            |                 |         |
| ) |    |       |                            |                 |         |
|   |    |       |                            | Save            | Cancel  |
|   |    | 1000  |                            |                 |         |

In the new window that opens, click to

### Creating a marketing communication

Marketing communications are set up in the 'Ad Hoc Comms' tab of the maintenance module.

| 0 | Maintenance     |              |                    |             |
|---|-----------------|--------------|--------------------|-------------|
|   | Password/Backup | Ad Hoc Comms | Adjustment Reasons | Analysis Co |
|   | Comm            | unication    | Content            | Notes       |

#### Adding a new communication

A new communication is added to the 'Ad Hoc Comms' tab by completing the bottom line.

| CL Card                | CL Card.doc           |  | Letter   | ✓ All Branches ✓   |
|------------------------|-----------------------|--|----------|--------------------|
| Add                    | CL expired letter.doc |  | Doc Mail | V All Branches V V |
| Create Merge Helds Tex | d Hie                 |  |          |                    |
| Password/Backup ~      |                       |  |          |                    |

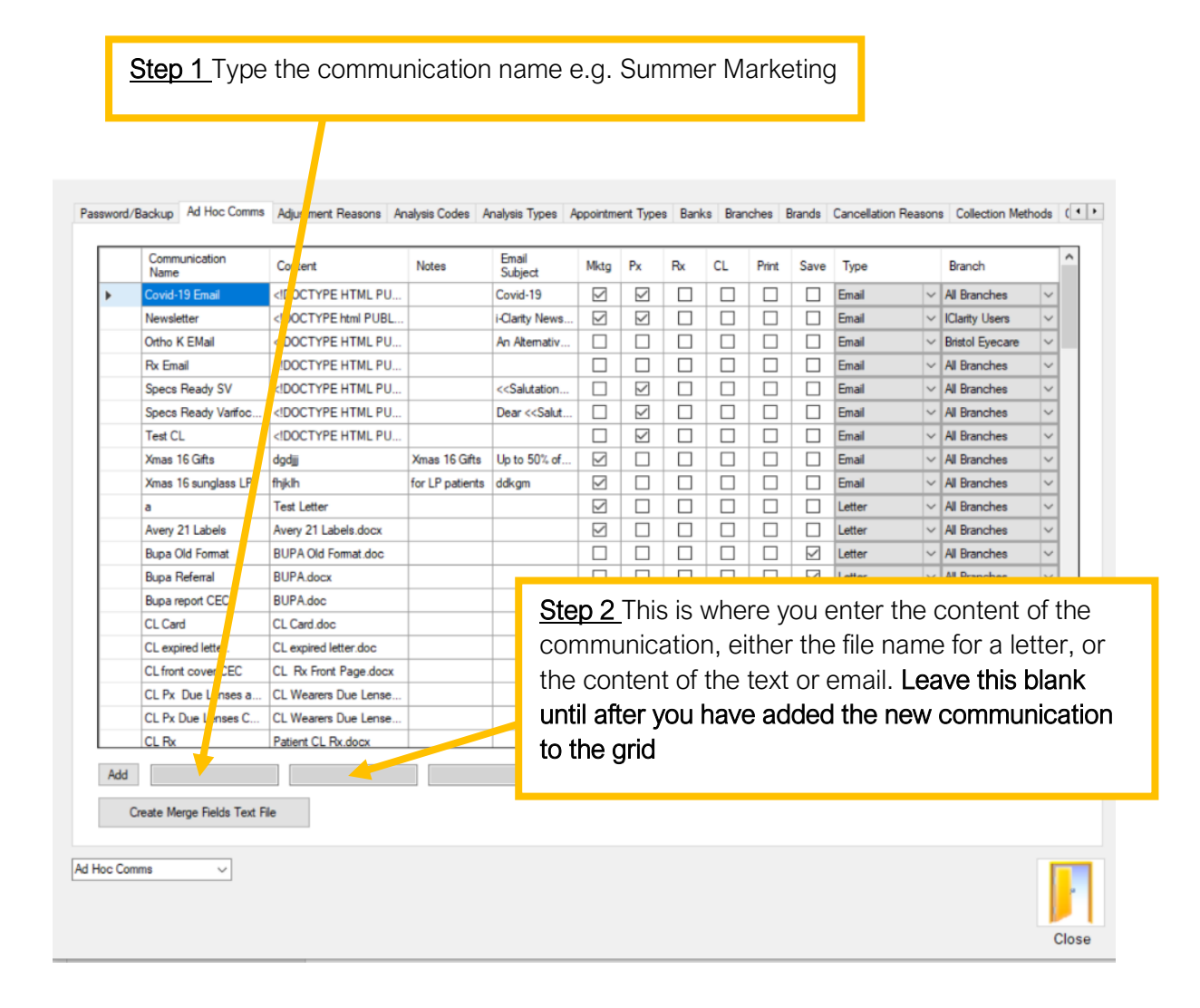

|         | Communication<br>Name      | Content                                                                                                    | Notes           | Email<br>Subject                                                                                                    | Mktg | Px | Rx | CL | Print | Save         | Туре    | Branch                                         |
|---------|----------------------------|----------------------------------------------------------------------------------------------------|-----------------|----------------------------------------------------------------------------------------------------|------|----|----|----|-------|--------------|---------|------------------------------------------------|
| ,       | Covid-19 Email             | HTML PU</td <td></td> <td>Covid-19</td> <td></td> <td></td> <td></td> <td></td> <td></td> <td></td> <td>Email</td> <td>✓ All Branches ✓</td>                      |                 | Covid-19                                                                                                    |      |    |    |    |       |              | Email   | ✓ All Branches ✓                               |
|         | Newsletter                 | html PUBL</td <td></td> <td>i-Clarity News</td> <td></td> <td></td> <td></td> <td></td> <td></td> <td></td> <td>Email</td> <td>✓ IClarity Users ✓</td>            |                 | i-Clarity News                                                                                                    |      |    |    |    |       |              | Email   | ✓ IClarity Users ✓                             |
|         | Ortho K EMail              | HTML PU</td <td></td> <td>An Alternativ</td> <td></td> <td></td> <td></td> <td></td> <td></td> <td></td> <td>Email</td> <td>✓ Bristol Eyecare ✓</td>              |                 | An Alternativ                                                                                                    |      |    |    |    |       |              | Email   | ✓ Bristol Eyecare ✓                            |
|         | Rx Email                   | HTML PU</td <td></td> <td></td> <td></td> <td></td> <td></td> <td></td> <td></td> <td></td> <td>Email</td> <td>✓ All Branches ✓</td>                              |                 |                                                                                                    |      |    |    |    |       |              | Email   | ✓ All Branches ✓                               |
|         | Specs Ready SV             | HTML PU</td <td></td> <td>&lt;<salutation< td=""><td></td><td></td><td></td><td></td><td></td><td></td><td>Email</td><td>✓ All Branches ✓</td></salutation<></td> |                 | < <salutation< td=""><td></td><td></td><td></td><td></td><td></td><td></td><td>Email</td><td>✓ All Branches ✓</td></salutation<> |      |    |    |    |       |              | Email   | ✓ All Branches ✓                               |
|         | Specs Ready Varifoc        | HTML PU</td <td></td> <td>Dear &lt;<salut< td=""><td></td><td></td><td></td><td></td><td></td><td></td><td>Email</td><td>✓ All Branches ✓</td></salut<></td>      |                 | Dear < <salut< td=""><td></td><td></td><td></td><td></td><td></td><td></td><td>Email</td><td>✓ All Branches ✓</td></salut<>      |      |    |    |    |       |              | Email   | ✓ All Branches ✓                               |
|         | Test CL                    | HTML PU</td <td></td> <td></td> <td></td> <td></td> <td></td> <td></td> <td></td> <td></td> <td>Email</td> <td>✓ All Branches ✓</td>                              |                 |                                                                                                    |      |    |    |    |       |              | Email   | ✓ All Branches ✓                               |
|         | Xmas 16 Gifts              | dgdjjj                                                                                                    | Xmas 16 Gifts   | Up to 50% of                                                                                                    |      |    |    |    |       |              | Email   | ✓ All Branches ✓                               |
|         | Xmae 16 eurodaes I P       | foil lo                                                                                                    | for LP patiente | ddkgm                                                                                                    |      |    |    |    |       |              | Email   | V All Pranches                                 |
|         | Ctop 2                     | Coloct the ti                                                                                                    |                 |                                                                                                    |      |    |    |    |       |              | Letter  | Ctop 1 Calact the                              |
|         | A Slep 3                   | Select the lic                                                                                                    | CK DOX          |                                                                                                    |      |    |    |    |       |              | Letter  | <u>Step 4</u> Select the                       |
|         | 📕 for mar                  | keting.                                                                                                    |                 |                                                                                                    |      |    |    |    |       | $\checkmark$ | Letter  | communication type                             |
|         | Bu                         | 5                                                                                                    |                 |                                                                                                    |      |    |    |    |       |              | Letter  | from the drondown lie                          |
|         | Bu                         |                                                                                                    |                 |                                                                                                    |      |    |    |    |       |              | Letter  | from the dropdown lis                          |
|         | CL                         |                                                                                                    |                 |                                                                                                    |      |    |    |    |       |              | Letter  | e.g. Email or SMS or                           |
|         | CL expired letter.         | CL expired letter.doc                                                                                                    |                 |                                                                                                    |      |    |    |    |       |              | Letter  | Lattor                                         |
|         | CL front cover CEC         | CL Rx Front Page.docx                                                                                                    |                 |                                                                                                    |      |    |    |    |       |              | Letter  | Lellei                                         |
|         | CL Px Due Lenses a         | CL Wearers Due Lense                                                                                                    |                 |                                                                                                    |      |    |    |    |       |              | Letter  | All Branches                                   |
|         | CL Px Due Lenses C         | CL Wearers Due Lense                                                                                                    |                 |                                                                                                    |      |    |    |    |       |              | Letter  | ✓ All Branches ✓                               |
|         | CL Rx                      | Patient CL Rx.docx                                                                                                    |                 |                                                                                                    |      |    |    |    |       | Π            | Letter  | V All Branches V V                             |
| dd<br>( | Create Merge Fields Text F | ile                                                                                                    |                 |                                                                                                    |      |    |    |    |       |              | DocMail | ✓ All Branches ✓                               |
| Cor     | nms v                      |                                                                                                    |                 |                                                                                                    |      |    |    |    |       |              |         |                                                |
|         |                            |                                                                                                    |                 |                                                                                                    |      |    |    |    |       |              |         | Close                                          |
| ite     | p <u>6 Click ado</u>       | 1                                                                                                    |                 |                                                                                                    |      |    |    |    |       |              |         | Step 5 If the communication is specific to one |

After clicking add, the communication will be added to the grid above.

To add the content to your communication, double click on the content box.

| Communicatio<br>Name | n Content | Notes |
|----------------------|-----------|-------|
| Newsletter           |           | i     |

Because you have already added the communication with a communication type, double clicking on the content box will open the applicable window for the content you are adding.

list

#### Adding Email Content

| it Email                         |                              | ×                                             |
|----------------------------------|------------------------------|-----------------------------------------------|
| Email Subject                    | Edit Raw HTML                |                                               |
| Newsletter<br>Email Body         | Add Merge Field              | -                                             |
| B I U ≣ ≣ ≣ Font Color Backgroun | l Insert -                   |                                               |
|                                  |                              |                                               |
|                                  |                              | Type your email content in this main section. |
|                                  |                              |                                               |
|                                  |                              | -                                             |
|                                  |                              |                                               |
|                                  |                              | ~                                             |
| Save Cancel                      | Add Merce Field Add Animatic | tion                                          |

Misc 3 Misc 4 Misc 5 Misc 6 Misc 7 Occupations Password Protection Patient Sources Price Lookup Product Grid Products Promotions Recal Communication

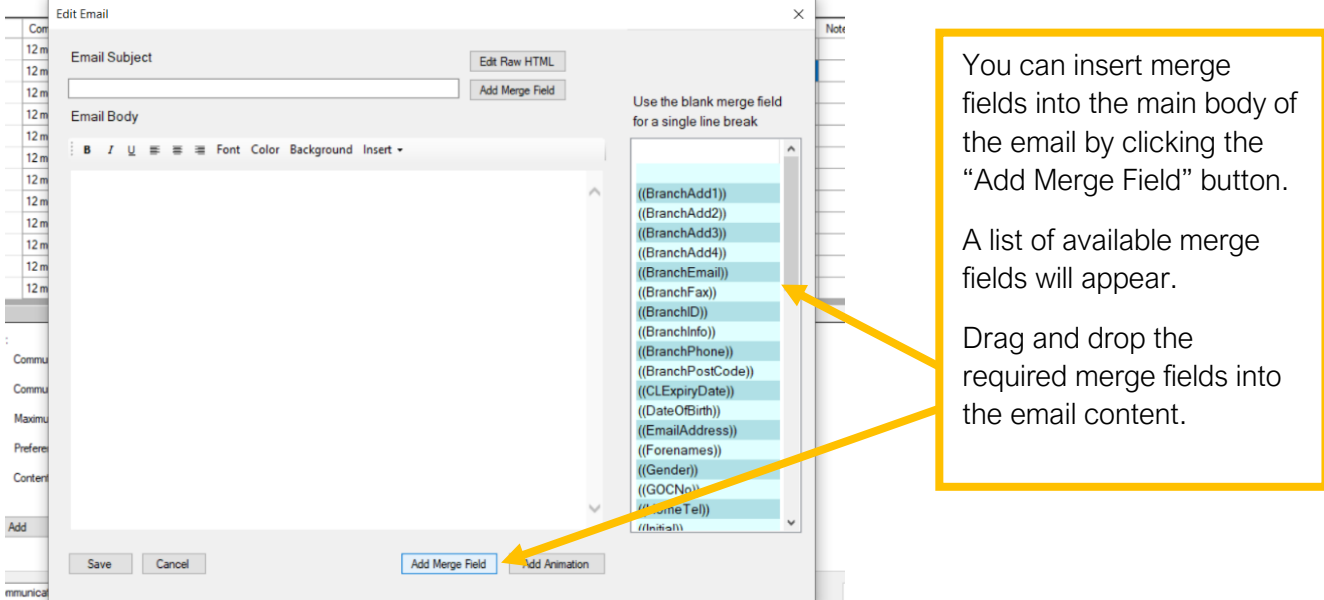

Once complete, click the save button.

The email subject can be typed into this field on the grid.

| Communication<br>Name | Content | Notes | Email<br>Subject | Mktg | I |
|-----------------------|---------|-------|------------------|------|---|
| Newsletter            |         |       |                  |      |   |

#### Adding SMS Content

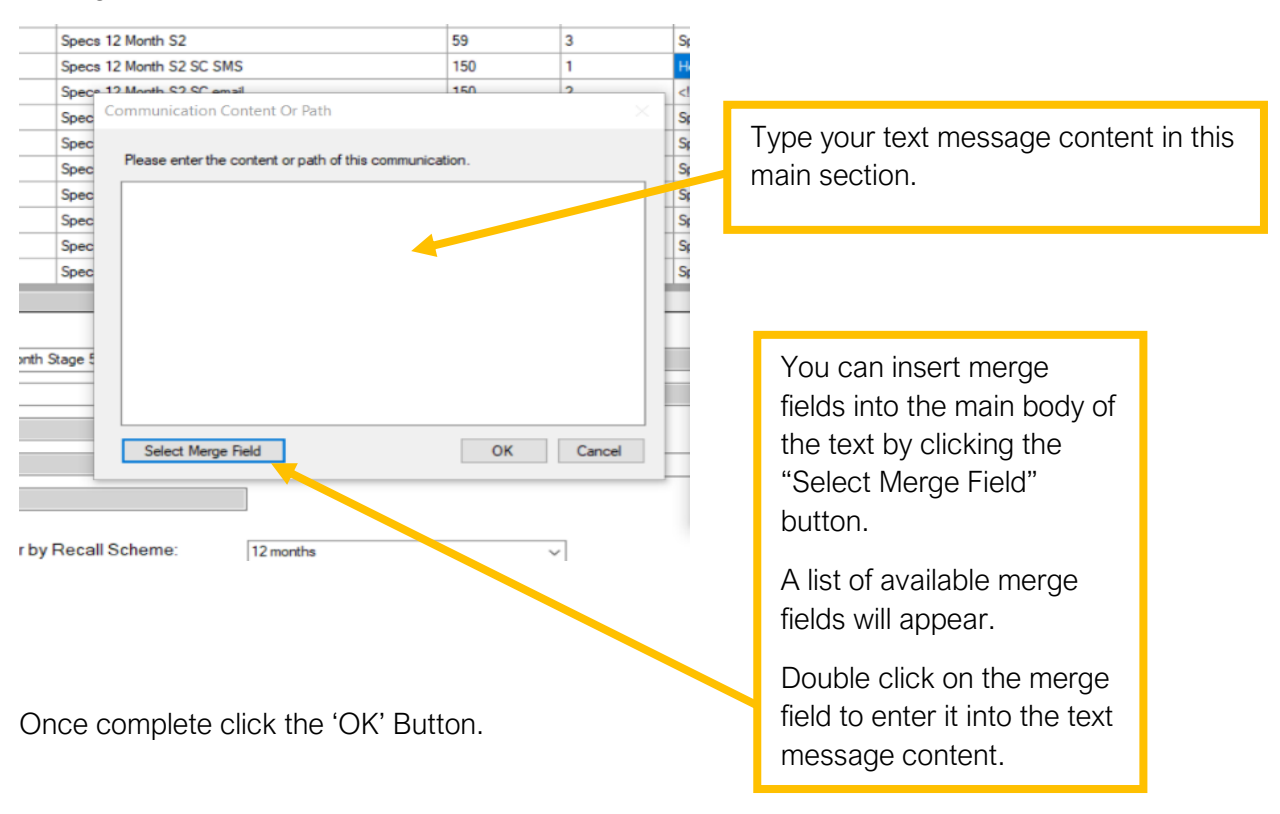

#### Adding a Letter

If your communication type is a letter, type the file name of the document, including the file extension, directly into the contents box.

|     | Communication<br>Name | Content | Notes |  |
|-----|-----------------------|---------|-------|--|
|     | Newsletter            |         |       |  |
| - 1 |                       |         |       |  |

(If you have not already set up and saved your document please see "word document set up" below)

You can find the file name by following these steps:

Firstly, Open the file location but do not open the document.

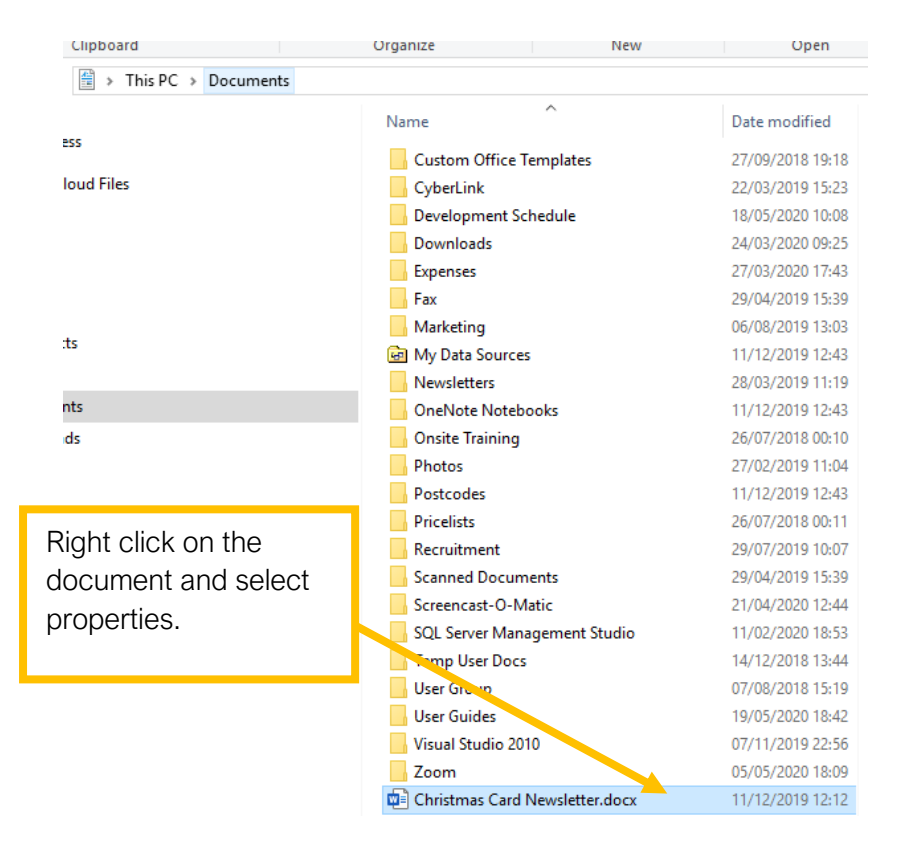

| Christmas                           | Card Newsletter.docx Properties                                              | ×      |                                            |                                                                          |                |          |
|-------------------------------------|------------------------------------------------------------------------------|--------|--------------------------------------------|--------------------------------------------------------------------------|----------------|----------|
| General Sect                        | urity Details Previous Versions                                              |        |                                            | File Name                                                                | 1              |          |
|                                     | Christmas Card Newsletter.                                                   |        |                                            |                                                                          |                |          |
| Type of file:<br>Opens with:        | Microsoft Word Documer : (.docx)                                             | Change | Fi                                         | le Extension                                                             |                |          |
| Location:<br>Size:<br>Size on disk: | C:\Users\charl\Documents<br>255 KB (261,325 bytes)<br>256 KB (262,144 bytes) |        | Type the file<br>extension in<br>Comms tab | name followed by the fi<br>to the content field of th<br>in maintenance. | le<br>e Ad Hoc |          |
| Modified:                           | 11 December 2019, 12:12:07                                                   |        |                                            |                                                                          |                |          |
| Accessed:                           | 11 December 2019, 12:12:07                                                   |        | Communication<br>Name                      | Content                                                                  | Notes          | Er<br>Su |
| Attributes:                         | Read-only Hidden                                                             | Advan  | letter test                                | Christmas Card Newsletter.docx                                           |                |          |
|                                     | OK Cancel                                                                    | Apply  |                                            |                                                                          |                |          |

#### Word document set up

Save your word document in your ad hoc folder. You can find out where this is by going to your branches tab in maintenance:

| CL Form Path               |                         |
|----------------------------|-------------------------|
| Adhoc Communications Path  | C:\Temp\Ad Hoc Docs\    |
| Recall Communications Path | C:\Temp\Recall Letters\ |

When you have your content for each of your patient letters saved you need to input "placeholders" in order that the patient's details will be mail merged into the document. You need to export a sample mail merge file from i-Clarity to use in your document.

| y Patients Records for Britisol Eyecare DO NOT USE Patient Communications (1) Patient Activity Further Details Appointments Selected Analysis Codes Available Analysis Codes                                                                                                    | the "further details" tab in patient<br>records                                                                                                    |
|----------------------------------------------------------------------------------------------------|----------------------------------------------------------------------------------------------------|
| Diabetic 100% Optical 2018<br>100% Optical 2018<br>AIO<br>Beta Site<br>BMR. Rep - SR<br>BMR. Rep - SR<br>BMR. Rep - SR<br>BMR. Rep - SR<br>BMR. Rep - SR<br>BMR. Rep - SR<br>BMR. Rep - SR<br>Business Pather<br>Classroom Training - 2019<br>Details Updated<br>Different email<br>Different email<br>Differe | Patient Source (Easting Patient)<br>Occupation NA<br>NHS Number<br>College Details Radyl Comprehensive Schoo<br>CLs Stopped on<br>ithuicity Unknown                                                                                                    |
| Patient<br>History     Spectacle<br>History     Document<br>History     Create Sampler<br>Merge Files     Sales<br>Summary     Anonymi<br>Patient       Save     New       C     >       C     >       Code     Patient       Ages     Waken       Re     Dapense       C Lens     Pr. Sale       Send Hote     Cincal                                                                                                    | t<br>Copy Patent<br>Copy Patent<br>Hove Fandy<br>Delte Pr<br>Hove Fandy<br>Delte Pr<br>Hove Fandy<br>Del |

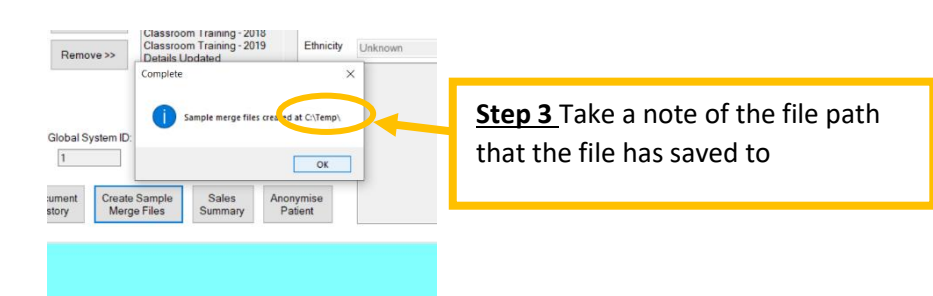

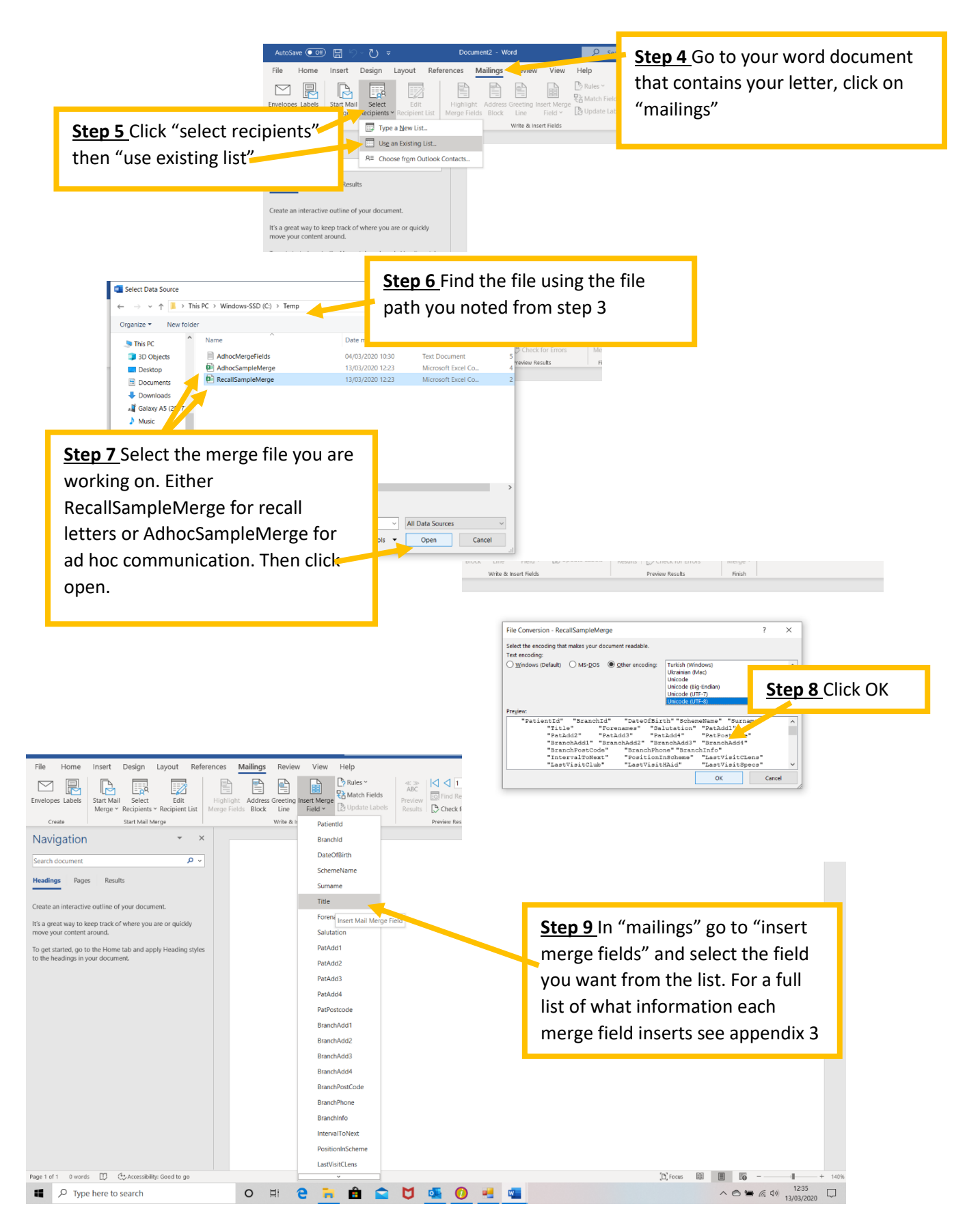

You can now save changes to your document.